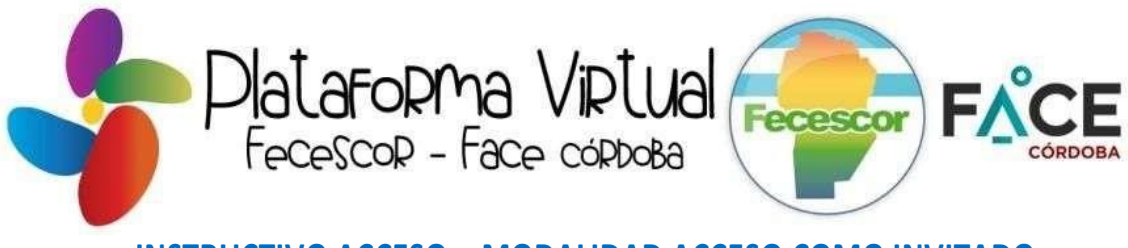

## INSTRUCTIVO ACCESO – MODALIDAD ACCESO COMO INVITADO

## JORNADA ACTUALIZACIÓN – GESTIÓN DE COBRANZA - MINISTERIO DE EDUCACIÓN

Para acceder a la Jornada copie y pegue en su navegador de internet el siguiente link:

## Fecescor https://www.fecescor.coop/aulavirtual/ Face Córdoba http://facecordoba.coop/index.php/aulavirtual

## Bajando en la pantalla encontrará la lista de cursos disponibles en donde podrá ubicar el curso en dos lugares:

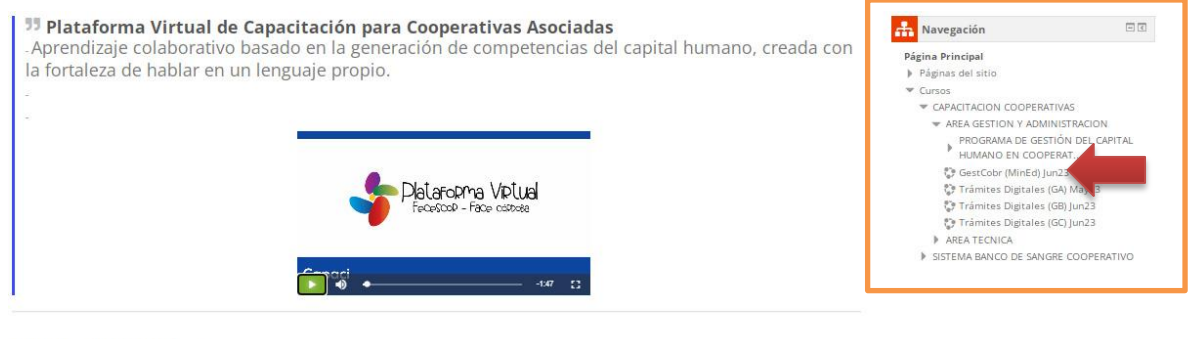

**Cursos disponibles** 

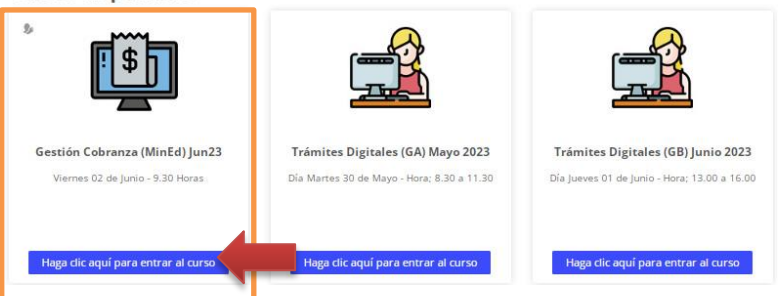

Verá una pantalla como la siguiente, en la sección Acceso a invitados ingresar la Contraseña Cooperativa y luego presione Enviar.

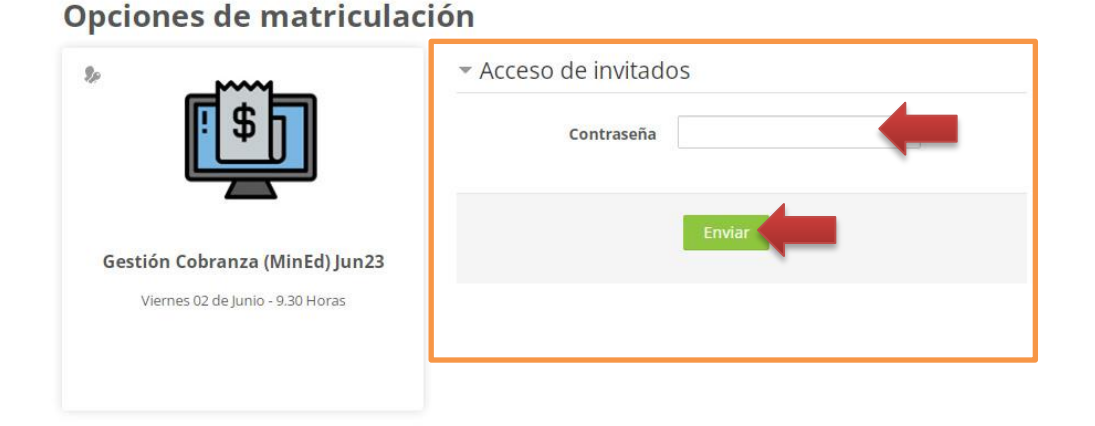

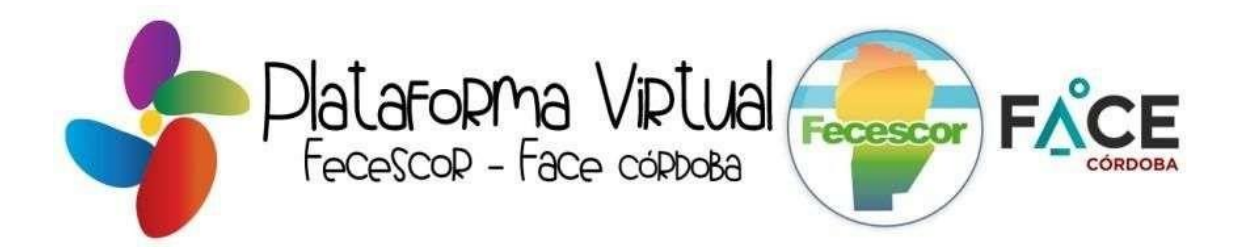

En la pantalla siguiente encontrará el Link a la Grabación de la Jornada, haga CLIC y podrá acceder a la Jornada.

|                                                                                             |                                                                                  | RANZA                |   |
|---------------------------------------------------------------------------------------------|----------------------------------------------------------------------------------|----------------------|---|
|                                                                                             | para Cooperativas de Servicios Públicos  EDICIÓN JUNIO 2023  UNIQUES DA DE UNIDO |                      |   |
|                                                                                             | HORA: 09.30                                                                      | الم الكتار           |   |
|                                                                                             | ► •0 •                                                                           |                      |   |
| ANALES DE COMUNICACI                                                                        | ÓN                                                                               |                      |   |
|                                                                                             |                                                                                  |                      |   |
|                                                                                             | ► •0 •                                                                           |                      |   |
|                                                                                             | ► • •                                                                            | -0:48                |   |
| 🚰 Avisos (sólo lectura)                                                                     | utor Orientador)                                                                 |                      |   |
| 🚰 Avisos (sólo lectura)<br>🚰 Consultas Generales (a cargo Ti                                | > • •                                                                            | - C.U                |   |
| 🚘 Avisos (sólo lectura)<br>🚰 Consultas Generales (a cargo Ti                                |                                                                                  | - ca                 |   |
| 🍋 Avisos (sólo lectura)                                                                     |                                                                                  | - 04<br>UAL          |   |
| 🔁 Avisos (sólo lectura)<br>🚰 Consultas Generales (a cargo Ti                                |                                                                                  | ©8<br>UAL<br>621     |   |
| Avisos (sólo lectura)                                                                       |                                                                                  | - 94<br>UAL<br>- 421 | _ |
| Avisos (sólo lectura) Consultas Generales (a cargo Ti CONTENIDOS DEL CURS Temario Propuesto |                                                                                  | ۮ<br>UAL<br>421      |   |